# LogiLink WL0146 **Bezprzewodowy Repeater** WiFi N 300 Mb/s, 2T2R AP Instrukcja Obsługi | PL

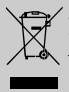

Zgodnie z Dyrektywą WEEE, wyrzucanie urządzeń elektrycznych ani elektronicznych razem z odpadami gospodarstwa domowego jest zabronione. Ich części składowe podlegjaj recyklicacji lub należy je wyrzucać osobno. W przeciwnym wypadku mogą powodować uwalnianie substancji szkodliwych i niebezpiecznych stanowiacych zadrożenie dla środowiska.

Prawo zobowiązuje każdego konsumenta do nieodplatnego zwracania zużytych i niepotrzebnych urządzeń elektrycznych i elektronicznych do producentów, pośredników sprzedaży lub do punktów zajmujących się utylizację tego typu odpadów. Szczegołowe warunki regulują przepisy danego kraju. Powyższy symbol umieszczony na produkcie, w instrukcji użytkownika lub na opakowaniu nawiązuje to tego właśnie wymogu. Dzięki właściwej segregacji oraz stosowaniu się do przepisów dotyczących utylizacji odpadów, każdy użytkownik przyczynia się w znaczący sposób do ochrony środowiska.

# 1.0 Bezpieczeństwo

Urządzenie powinno zawsze stać na stabilnym i płaskim podłożu. Upadek może spowodować uszkodzenie urządzenia.

Nie wystawiać urządzenia na bezpośrednie działanie słońca, ani stawiać w miejscach gdzie narażone byłoby na działanie wysokich temperatur. Wysoka temperatura może spowodować uszkodzenie urządzenia lub znacznie skrócić okres jego użytkowania.

Nie należy pozostawiać urządzenia w pobliżu źródeł ciepła takich jak grzejniki czy wydmuchy.

Nie należy wystawiać urządzenia na działanie deszczu, wody, wilgoci ani wilgotnego powietrza.

Nie należy pozostawiać urządzenia w kuchni ani w łazience w pobliżu kranu. Należy unikać bezpośredniego kontaktu z wodą. Nie otwierać obudowy urządzenia.

Przed rozpoczęciem korzystania z urządzenia zaleca się wykonanie zapasowej kopii danych.

Nie odpowiadamy za utratę danych o ile użytkownik nie wykazałby podstaw oskarżenia nas o celowy zamiar lub poważne zaniedbanie. W każdym takim przypadku odpowiedzialność na utratę danych jest ograniczona do podjęcia niezbędnych działań w celu próby odzyskania danych z istniejących plików zapasowych.

#### Gratulujemy zakupu urządzenia WL0146 !

Przed użyciem należy zapoznać się z instrukcją oraz zasadami bezpiecznego korzystania z urządzenia. Nieświadome użytkowanie może prowadzić do uszkodzenia urządzenia.

# 2.0 Wprowadzenie

#### 2.1 Specyfikacje

- Zgodny ze standardami IEEE 802.11n/g/b.
- · Zapewnia transmisję danych na poziomie 300 Mb/s
- Obsługuje szereg urządzeń pracujących w sieci WIFI
- Ceramiczne chipowe anteny 2dBi
- Pracuje w trybie punktu dostępowego, uniwersalnego repetera oraz klienta punktu dostępowego w sieci bezprzewodowej.
- Port Ethernet LAN z funkcją auto-negocjacji 10/100Mb/s
- Obsługuje listy dostępowe SSID oraz MAC
- Wbudowana funkcja firewall z własnym filtrowaniem IP, MAC, URL zapewniając elastyczną kontrolę dostępu oraz czasu online
- Obsługuje 64/128 bitowy standard szyfrowania za pomocą klucza WEP, WPA, WPA2 oraz zabezpieczenia sieci bezprzewodowej w standardzie IEEE 802.1x
- Obsługuje funkcję WPS (Wi-Fi Protected Setup) regulowaną przyciskiem
- Obsługuje konfigurację z poziomu sieci Web.

### 2.2 W opakowaniu

- Bezprzewodowy repeater N WIFI 1 szt.
- Kabel sieciowy RJ-45 1 szt.
- Instrukcja instalacji 1 szt.
- Płyta CD z instrukcją użytkownika i instalacji – 1 szt.

# LogiLink.

#### 2.3 Dioda statusowa:

| Dioda  | Kolor | Status                     | Opis                                                                                            |  |
|--------|-------|----------------------------|-------------------------------------------------------------------------------------------------|--|
|        |       | Włączona,<br>światło stałe | Sygnał bardzo dobry (w zakresie 100%~50%)                                                       |  |
| Sygnał | Żółta | Mruga                      | Mruga wolno:<br>Sygnał dobry (w zakresie 50%~25%)<br>Mruga szybko:<br>Sygnał słaby, poniżej 25% |  |

|            |          |               | Brak svonału lub urządzenie           |
|------------|----------|---------------|---------------------------------------|
|            |          | Nia świaci    | odłaczone lub svanalizacia diodami    |
|            |          |               | wyłaczona                             |
|            |          |               | Połaczenie do bezprzewodowego         |
|            |          |               | routera lub punktu dostepowego jest   |
|            |          | Mruga         | aktywne (trwa wysyłanie lub           |
| WLAN       | Zielona  |               | odbieranie danvch)                    |
|            |          |               | Sieć bezprzewodowa lub                |
|            |          | INIE SWIECI   | sygnalizacja diodami jest wyłączona.  |
|            |          |               | Zasilanie włączone / lub sygnalizacja |
|            |          |               | diodami wyłączona. (z wyjątkiem       |
|            |          |               | diody zasilania; pozostałe diody są   |
|            |          |               | wyłączone*)                           |
|            |          | Włączona,     | *Jeśli użytkownik ustawi tryb pracy z |
|            |          | światło stałe | wyłączoną sygnalizacją diodami,       |
| Zacilania  | Ziolono  |               | nadal do decyzji użytkownika          |
| Zasilarile | ZIEIUIIa |               | pozostaje czy dioda sygnalizacji      |
|            |          |               | zasilania ma również zostać           |
|            |          |               | wyłączona czy pozostać włączona.      |
|            |          | Mruga         | Urządzenia gotowe do przywrócenia     |
|            |          | wolno         | ustawień fabrycznych, dioda           |
|            |          | WOITIO        | zasilania mruga.                      |
|            |          | Nie świeci    | Zasilanie wyłączone.                  |
|            |          | Włączona,     | Gdy funkcja WPS działa, dioda         |
|            |          | światło stałe | włączona przez 5 minut.               |
|            |          |               | Funkcja WPS w trakcie włączania       |
|            |          |               | lub oczekuje na podłączenie innego    |
|            |          | Mruga         | urządzenia z WPS; mruga (0,2 s        |
| WPS        | Zielona  |               | włączona, 0,1 s wyłączona) przez 2    |
|            |          |               | minuty.                               |
|            |          | Mruga         | Błąd w WPS, dioda mruga (0,1 s        |
|            |          | szybko        | włączona, 0,1 wyłączona)              |
|            |          | Nio świoci    | Brak włączonej funkcji WPS / lub      |
|            |          | NIC SWICCI    | sygnalizacja diodami wyłączona.       |
|            |          | Włączona,     | Port LAN jest podłączony.             |
|            |          | światło stałe |                                       |
| IAN        | Zielona  | Mruga         | Port LAN działa (trwa wysyłanie lub   |
| 2          | 21010110 |               | odbieranie danych)                    |
|            |          | Nie świeci    | Port LAN nie jest podłączony lub      |
|            |          |               | sygnalizacja diodami jest wyłączona.  |

## 2.4 Wybór trybu pracy:

Jako Punkt dostępowy: Działa jak bezprzewodowy punkt dostępowy (dostępny dla klientów/ urządzeń sieci bezprzewodowej) Jako repeater: Działa jako repeter (rozszerza zakres sygnału sieci

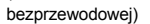

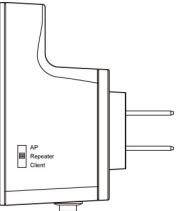

Jako klient sieci bezprzewodowej:

użytkownika jako karta sieciowa)

# 3.0 Działanie w funkcji Repeatera - Instrukcja

### 3.1 Tryb repeatera rozciąga zasięg sieci Wi-Fi!

Zasięg sygnału sieci bezprzewodowej może zostać powiększony by pokryć odleglejsze miejsca, tym samym rozwiązując problemy stref martwych, do których zasięg nigdy nie docierał. W celu przeprowadzenia pierwszych ustawień oraz instalacji, repeter można umiejscowić bliżej punktu dostępowego, do którego ma zostać podłączony. Po przeprowadzeniu instalacji, repeter można postawić w dowolnym miejscu, w którym będzie docelowo działał.

- 1. Przełączyć na tryb Repeater.
- Podłączyć bezprzewodowy repeter do gniazdka elektrycznego w ścianie i włączyć zasilanie (przesunąć na ON). Dioda sygnalizująca zasilanie powinna zaświecić się po kilku sekundach. Jeśli nie, należy sprawdzić, czy wykorzystywane gniazdko jest czynne.

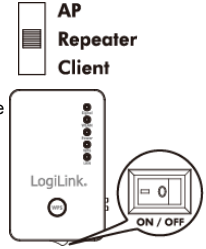

 Korzystając z przycisku WPS należy nawiązać połączenie z komputerem:

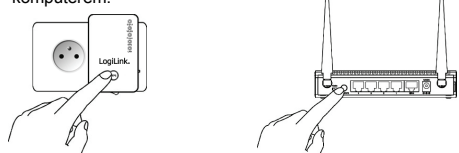

- Należy wcisnąć i przytrzymać przycisk WPS na repeaterze przez 2 sekundy; dioda sygnalizująca działanie funkcji WPS zacznie mrugać.
- (2) Wcisnąć przycisk WPS na punkcie dostępowym, aby uzyskać połączenie w ciągu 2 minut. Jeśli punkt dostępowy, z którym ma zostać nawiązane połączenie, nie ma przycisku WPS, należy skorzystać z opcji ustawień przez przeglądarkę internetową w celu nawiązania połączenia. Można też zalogować się przez interfejs użytkownika repetera, aby przystąpić do konfiguracji ustawień (więcej informacji na ten temat w następnej sekcji)
- (3) Jeśli połączenie z funkcją WPS zostało pomyślnie nawiązane, dioda sygnalizująca działanie funkcji WPS będzie świecić przez 5 minut; jeśli dioda ta mruga z dużą częstotłiwościa, świadczy to o zaistnieniu jakiegoś błędu; w takim wypadku należy poczekać około 2 minuty, aż dioda wyłączy się i spróbować jeszcze raz powtórzyć procedurę począwszy od kroku (1).

Po pomyślnym przeprowadzeniu procesu instalacji, dioda sygnalizująca **Sygnał** będzie włączona.

(4) Należy przenieść repeter w miejsce, gdzie docelowo będzie używany (najlępszym miejscem jest położenie centralne w domu); następnie sprawdzić status wskazywany przez diodę dotyczącą siły Sygnału by ocenić dostępny poziom sygnału. Światło ciągłe: bardzo dobry, mrugające: dobry, mrugające z dużą częstotliwością: słaby.

Gratulacje! Etap konfiguracji ustawień został pomyślnie zakończony. Od tej pory można przystąpić do korzystania z bezprzewodowego repetera.

#### 3.2 Poniższe instrukcje dotyczą ustawiania parametrów połączenia z wykorzystaniem interfejsu użytkownika przez przeglądarkę sieciową:

Uwaga: Należy sprawdzić, czy komputer jest klientem serwera DHCP (uzyskać adres IP automatycznie z serwera DHCP)

- 1. Połączyć komputer kablem Ethernet z repeaterem. Można też wykorzystać narzędzie do konfiguracji bezprzewodowej by wyszukać punkt dostępowy o nazwie WL0146 i połączyć się z nim.
  - Uwaga: Użytkownicy korzystający z połączenia bezprzewodowego w środowisku operacyjnym Windows 7: napotkawszy poniższy komunikat należy kliknąć na <u>Connect the network without setting it up</u>" (Połącz z siecią bez konfiguracji opcji zabezpieczających transmisję) aby uzyskać połączenie z repeaterem. NIE klikać na OK. Jeśli użytkownik kliknął na OK, Windows 7 zażąda

klucza zabezpieczeń; można wtedy kliknąć na Cancel (*Anuluj*) by wrócić do poprzedniej strony.

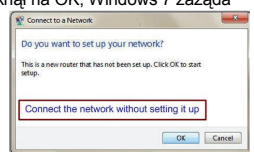

 Otworzyć przeglądarkę internetową i w linii adresu wpisać 192.168.2.1.

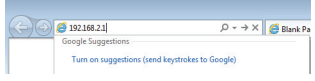

 Repeater bezprzewodowy zażąda nazwy użytkownika oraz hasła. Domyślna nazwa użytkownika to admin, a hasło to 1234. Kliknąć na OK by kontynuować.

| Windows Security                                                                                                    |
|----------------------------------------------------------------------------------------------------|
| The server 192.168.2.1 at Default: admin/1234 requires a username and<br>password.                                                                         |
| Warning: This server is requesting that your username and password be<br>sent in an insecure manner (basic authentication without a secure<br>connection). |
| User name<br>Password<br>Remember my credentials                                                                                                    |
| OK Cancel                                                                                                    |

4. Na liście pojawią się wszystkie okoliczne bezprzewodowe punkty dostępowe. Wybrać właściwy i kliknąć na "Next" (*Dalej*) by kontynuować. Jeśli punkt dostępowy, z którym ma zostać nawiązane połączenie nie znajduje się na liście, należy kliknąć na Refresh (*Odśwież*) lub spróbować przenieść repeater bliżej punktu dostępowego, z którym ma uzyskać połączenie.

| wish                        | For the first time set<br>to extend wireless signal be enabled.                                      | tup and easy installation, you<br>gnal After this installation is o                                                           | can move this device close to the<br>lone and wireless connection is built          | Access point you<br>It, repeater's "Signal" |  |
|-----------------------------|----------------------------------------------------------------------------------------------------|----------------------------------------------------------------------------------------------------|-------------------------------------------------------------------------------------|---------------------------------------------|--|
| Yau<br>Stea<br>Yau<br>af yi | can check signal LED<br>ady light: Excellent, Fl<br>can use this signal LE<br>our access point and 1 | ) on the device to understand<br>lash: Good, Fast flash: poor, I<br>ED to find the best location of<br>he farthest client PC) | signal reception level.<br>DE out of signal.<br>repeater(for example: a better plac | e may be the center                         |  |
| Select                      | SSID                                                                                                 | Channel                                                                                                    | Encryption                                                                          | Signal                                      |  |
|                             | WL0110                                                                                               | 6                                                                                                    | WPA-PSK                                                                             | 78                                          |  |
|                             |                                                                                                    |                                                                                                    |                                                                                     |                                             |  |
|                             | Home                                                                                                 | 2                                                                                                    | WPA2-PSK                                                                            | 76                                          |  |

 Na tym etapie pojawi się żądanie wpisania klucza zabezpieczeń bezprzewodowego punktu dostępowego. Należy go wpisać w polu oznaczonym KEY (klucz) i kliknąć na Next (Dalej) by kontynuować.

| Security                                            |                 |   |
|-----------------------------------------------------|-----------------|---|
| Nease input wireless security key of your connected | d Access Point. |   |
| KEY :                                               |                 | _ |
|                                                     |                 |   |

 System przystąpi do weryfikacji kluczy do sieci bezprzewodowej. Wyniki zostaną przedstawione w ciągu 20 sekund.

Jeśli klucz jest zły, należy wrócić i wpisać poprawny. Jeśli klucz jest poprawny, należy kliknąć na Next (*Dalej*) by kontynuować.

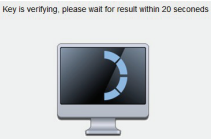

 Na bezprzewodowym repeterze pojawi się informacja dla użytkownika o połączeniu, a jeśli wszystko działa prawidłowo należy kliknąć na przycisk Apply (*Zastosuj*), aby nawiązać połączenie.

Identyfikator SSID (Service Set IDentifier) urządzenia będzie taki sam jak SSID punktu dostępowego, który został podłączony na tym etapie. Użytkownik może zmienić SSID na inny w razie potrzeby.

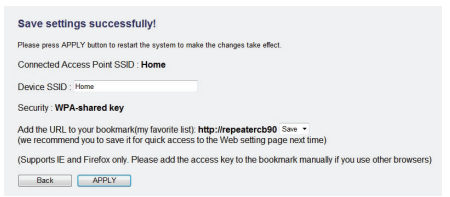

 Należy poczekać przez kilka sekund, aby bezprzewodowy repeater wyłączył się i ponownie włączył. Po pomyślnym wyłączeniu i włączeniu, można nawiązać połączenie komputera z bezprzewodowym punktem dostępowym z wykorzystaniem identyfikatora SSID, jaki został wprowadzony

na ostatnim etapie i przystąpić do korzystania z sieci.

System Restarting! Please wait for a while !

Gratulacje! Etap konfiguracji ustawień został pomyślnie zakończony. Od tej pory można przystąpić do korzystania z bezprzewodowego repetera.

Uwaga: Aby ponownie przeprowadzić Instalację lub jeśli napotkano problem z zalogowaniem się do interfejsu użytkownika, należy wcisnąć i przez 10 sekund przytrzymać przycisk WPS, aż dioda sygnalizująca zasilanie (POWER) zacznie mrugać. Spowoduje to przywrócenie ustawień fabrycznych.

Dwukrotne kliknięcie na przycisk WPS oraz kliknięcie przycisku WPS na karcie do sieci bezprzewodowej pozwoli na dokończenie procedury nawiązania połączenia bezprzewodowego.

# 4.0 Działanie w funkcji Klienta sieci bezprzewodowej - Instrukcja

Funkcja Klienta sieci bezprzewodowej pozwala by urządzenie korzystało z sieci, a tym samym pozwala na korzystanie z niego jak z karty sieci bezprzewodowej. Urządzenie można podłączyć do kablem Ethernet do odbiornika telewizyjnego, odtwarzacza DVD lub konsoli gier.

#### Ustawienia przy pomocy przycisku WPS:

- (1) Wpiąć repeter do gniazdka w ścianie i ustawić tryb Client (Klient sieci bezprzewodowej)
- (2) Kablem Ethernet podłączyć je do urządzenia sieciowego.

(3) Postępować tak samo jak opisano w procedurze nawiązywania połączenia z komputerem opisanej w "Działanie w funkcji Repeatera - Instrukcja" by nawiązać połączenie w szybki i bezpieczny sposób bez użycia komputera.

Należy sprawdzić, czy komputer jest klientem DHCP (uzyskać adres IP automatycznie z serwera DHCP), a następnie ustanowić połączenie korzystając z interfejsu użytkownika dostępnego przez przeglądarkę internetową:

 Przełączyć na tryb Client (Klient sieci bezprzewodowej).

 Podłączyć bezprzewodowy repeter do gniazdka elektrycznego w ścianie i właczyć zasilanie,

przesunąć na **ON** (1). Dioda svonalizujaca zasilanie – **Power** 

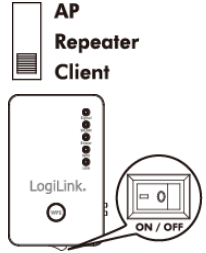

(2), powinna zaświecić się po kilku sekundach. Jeśli nie, należy sprawdzić, czy wykorzystywane gniazdko jest czynne.

Połączyć komputer z bezprzewodowym repreaterem przy pomocy kabla Ethernet.

Uwaga: Należy sprawdzić, czy komputer jest klientem DHCP (uzyskać adres IP automatycznie z serwera DHCP)

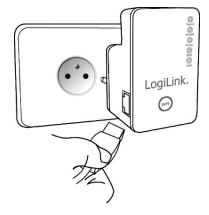

 Otworzyć przeglądarkę internetową i w linii adresu wpisać 192.168.2.1.

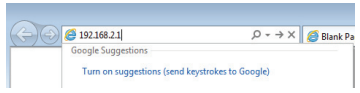

4. Repeater

bezprzewodowy zażąda nazwy użytkownika oraz hasła. Domyślna nazwa użytkownika to **admin**, a hasło to **1234**. Kliknąć na OK by kontynuować.

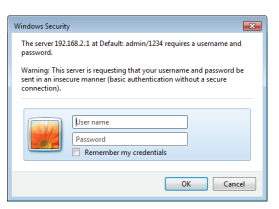

5. Na liście pojawią się

wszystkie okoliczne bezprzewodowe punkty dostępowe. Wybrać właściwy i kliknąć na "Next" (*Dalej*) by kontynuować. Jeśli punkt dostępowy, z którym ma zostać nawiązane połączenie nie znajduje się na liście, należy kliknąć na Refresh (*Odśwież*) lub spróbować przenieść repeater bliżej punktu dostępowego, z którym ma uzyskać połączenie.

| Tease select<br>the access<br>nove this rep<br>in you can in | t one Access point(or<br>point you wish to con<br>reater closer to the ac-<br>put SSD manualy with                        | WLAN Router) you want to c<br>nect loes not appear hern, pl<br>osss point you wish to conve<br>hen your access point is usin                                           | onnec and click "Next" button to c<br>lease click "Refinish" until it appear<br>ct.<br>g hidden SSID.                                                           | continue.<br>Is on the list, or try to       |  |
|--------------------------------------------------------------|----------------------------------------------------------------------------------------------------|----------------------------------------------------------------------------------------------------|----------------------------------------------------------------------------------------------------|----------------------------------------------|--|
| Not<br>Not<br>State                                          | For the first time set<br>to extend wireless si<br>can check signal LED<br>oby light: Excellent, Fi<br>and the signal LED | up and easy initialiation, you<br>goal After this isstallation is r<br>0 on the device is understand<br>ash: Good, Fast flash: poor,<br>10 tofind the best location of | can nove this ovice close to the<br>fone and wireless connecton is but<br>signal reception level.<br>Off out of signal<br>(recepted for example, a better place | Access point you<br>iit, repeater's "Signal" |  |
| 1 1 1 1 1 1 1 1 1 1 1 1 1 1 1 1 1 1 1                        | our access point and t                                                                                                    | he fatheat client PC)                                                                                                    | function of the                                                                                                    | Court .                                      |  |
| ielect                                                       | SSID                                                                                                    | he fatheat client PC) Channel                                                                                                    | Encyption<br>With Day                                                                                                    | Signal                                       |  |
| intect                                                       | SSID<br>VIL0110                                                                                                    | Channel<br>6<br>2                                                                                                    | Encyption<br>WPA-PSK<br>W0x3.PSK                                                                                                    | Signal<br>78<br>26                           |  |
| intect                                                       | SSID<br>VIL0110<br>Home                                                                                                   | Chatrel<br>6<br>2                                                                                                    | Encyption<br>WPAPSK<br>WPA2PSK                                                                                                    | Signal<br>78<br>78                           |  |

 Na tym etapie pojawi się żądanie wpisania klucza zabezpieczeń bezprzewodowego punktu dostępowego. Należy go wpisać w polu oznaczonym KEY (klucz) i kliknąć na Next (Dalej) by kontynuować.

| Plaase invest wine | ss serveity key of your connected decrease Print |  |
|--------------------|--------------------------------------------------|--|
|                    |                                                  |  |
|                    |                                                  |  |
|                    | KEY.                                             |  |

 System przystąpi do weryfikacji kluczy do sieci bezprzewodowej. Wyniki zostaną przedstawione w ciągu 20 sekund. Jeśli klucz jest zły, należy wrócić i wpisać poprawny. Jeśli klucz

jest poprawny, należy kliknąć na Next (*Dalej*) by kontynuować.

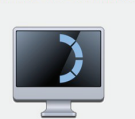

 Należy sprawdzić zmiany wprowadzone w ustawieniach, a po upewnieniu się co do ich poprawności, kliknąć na Apply (Zastosuj) by kontynuować.

| Save settings successfully!                                                                                                    |
|----------------------------------------------------------------------------------------------------|
| Please press APPLY button to restart the system to make the changes take effect.                                                                              |
| Connected Access Point SSID : Home                                                                                                    |
| Security : WPA-shared key                                                                                                    |
| Add the URL to your bookmark(my favorite list) http://repeatercbba Size -<br>(we recommend you to save it for quick access to the Web setting page next time) |
| (Supports IE and Firefox only. Please add the access key to the bookmark manually if you use other browsers)                                                  |
| Back APPLY                                                                                                    |

 Należy poczekać przez kilka sekund, aby bezprzewodowy repeater wyłączył się i ponownie włączył. Po pomyślnym wyłączeniu ponownym włączeniu się urządzenia, można

przystąpić do korzystania z punktu dostępowego i sieci/ internetu.

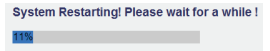

 Kablem Ethernet podłączyć je do urządzenia sieciowego.

Gratulacje! Etap konfiguracji ustawień został pomyślnie Gans consols

zakończony. Od tej pory można przystąpić do korzystania z funkcji klienta sieci bezprzewodowej.

Uwaga: Aby ponownie przeprowadzić Instalację lub jeśli napotkano problem z zalogowaniem się do interfejsu użytkownika, należy wcisnąć i przez 10 sekund przytrzymać przycisk WPS, aż dioda sygnalizująca zasilanie (POWER) zacznie mrugać. Spowoduje to przywrócenie ustawień fabrycznych.

# 5.0 Działanie w funkcji punktu dostępowego - Instrukcja

Aby zbudować bezprzewodową sieć należy przełączyć urządzenie na tryb pracy 'access point' (*punkt dostępowy*) i podłączyć do routera przewodowego.

#### Ustawienia przy pomocy przycisku WPS:

- Wpiąć repeter do gniazdka w ścianie i ustawić tryb AP (punkt dostępowy)
- (2) Kablem Ethernet należy połączyć repeater z routerem lub switchem sieciowym.
- (3) Postępować tak samo jak opisano w procedurze nawiązywania połączenia przy pomocy przycisku WPS opisanej w "Działanie w funkcji Repeatera - Instrukcja" by nawiązać połączenie w szybki i bezpieczny sposób bez użycia komputera.
  - Uwaga: Działając z trybie punktu dostępowego, podczas próby nawiązania połączenia WPS z kartą klienta sieci bezprzewodowej, należy wcisnąć przycisk WPS na tym

urzadzeniu dwa razy w ciagu 5 sekund, dioda WPS zacznie mrugać.

Należy sprawdzić, czy komputer jest klientem DHCP (uzyskać adres IP automatycznie z serwera DHCP), a następnie ustanowić połaczenie korzystając z interfejsu użytkownika dostępnego przez przeglądarkę internetowa:

1. Przełaczyć na tryb AP (punkt dostepowy).

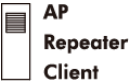

Podłączyć bezprzewodowy repeater do gniazdka elektrycznego w ścianie i właczyć zasilanie (przesunać na ON). Dioda sygnalizująca zasilanie powinna zaświecić się po kilku sekundach. Jeśli nie, należy LoaiLink sprawdzić, czv wykorzystywane aniazdko iest czvnne.

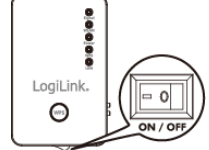

3. Połaczyć komputer kablem Ethernet z repeaterem. Można też wykorzystać narzedzie do konfiguracii bezprzewodowej by wyszukać punkt dostepowy o nazwie WL0146 i połaczyć się z nim.

| WL0110   | lite.        |
|----------|--------------|
| Logilink | ine.         |
| WL0133   | line         |
| WL0146   | <b>S</b> atl |
| long     | .all         |

Uwaga: Użytkownicy korzystający z połączenia bezprzewodowego w środowisku operacyjnym Windows 7: napotkawszy poniższy komunikat należy kliknać na "Connect the network without setting it up" (Połacz z siecia bez konfiguracii opcii zabezpieczających transmisję) aby uzyskać połaczenie z repeaterem. NIE klikać na OK.

Jeśli użytkownik kliknął na OK, Windows 7 zażąda klucza zabezpieczeń; można wtedy kliknąć na Cancel (*Anuluj*) by wrócić do poprzedniej strony.

| Connect to a N            | letwork                   |                       | *      |
|---------------------------|---------------------------|-----------------------|--------|
| Do you want               | to set up your netv       | work?                 |        |
| This is a new rout setup. | ter that has not been set | up. Click OK to start |        |
|                           |                           |                       |        |
| Connect th                | e network withou          | it setting it up      |        |
|                           |                           | or                    | Cancel |
|                           |                           | OK                    | Cancel |

 Otworzyć przeglądarkę internetową i w linii adresu wpisać http://repeater0003.

Uwaga: 0003 jest tylko przykładowym ciągiem cyfr, są to ostatnie 4 cyfry urządzenia MAC, numer jest do odczytania na etykiecie urządzenia.

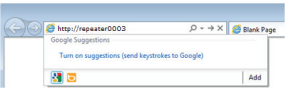

 Repeater bezprzewodowy zażąda nazwy użytkownika oraz hasła. Domyślna nazwa użytkownika to admin, a hasło to 1234. Kliknąć na OK by kontynuować.

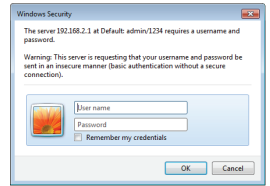

 Należy wpisać SSID (nazwę stosowaną do identyfikacji punktu dostępowego) w polu Device SSID (urządzenie SSID), a następnie kliknąć na przycisk Next (dalej). Domyślnie SSID to repeater0003. Uwaga: 0003 jest tylko przykładowym ciągiem cyfr, są to ostatnie 4 cyfry urządzenia MAC, numer jest do odczytania na etykiecie urządzenia.

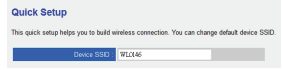

7. Wybrać rodzaj zabezpieczeń połączenia bezprzewodowego:

Szyfrowanie danych: Wyłącz (bez zabezpieczeń), WEP, klucz współdzielony WPA lub RADIUS WPA

Szyfrowanie WEP: Wybrać długość klucza (64 lub 128 bitowy), format klucza (znaki ASCII lub HEX), domyślny klucz Tx (zwykle Key 1) i wpisać znaki (więcej informacji na temat formatu klucza, który został wybrany oraz ilość znaków typowa dla tego formatu).

Klucz współdzielony WPA: Wybrać jeden algorytm szyfrujący (Cipher Suite) WPA (zwykle domyśle ustawienia mają WPA (TKIP'), format klucza współdzielonego: frazę kodującą (znaki alfanumeryczne) lub HES (64 znaków HEX) i wpisać znaki w polu "KEY" (klucz).

WPA Radius: Opcję tę stosujemy, gdy istnieje wymóg uwierzytelnienia serwera RADIUS w sieci LAN. Należy wprowadzić parametry serwera RADIUS (IP serwera, numer portu oraz hasło).

| Secu   | ırity                             |                                      |
|--------|-----------------------------------|--------------------------------------|
| Please | input wireless security key of yo | ur connected Access Point.           |
|        | Encryption :                      | WPA pre-shared key 💌                 |
|        | WPA Unicast Cipher Suite :        | ○ WPA(TKIP) ● WPA2(AES) ○ WPA2 Mixed |
|        | Pre-shared Key Format :           | Passphrase •                         |
|        | KEY :                             |                                      |
|        |                                   | Back Next                            |

- Należy sprawdzić zmiany wprowadzone w ustawieniach, a po upewnieniu się co do ich poprawności, kliknąć na Apply (*Zastosuj*) by kontynuować.
   Save settings successfully!
   Praws prew XPPV takte to make the charges take effect.
   dordo SSD - repeater-0003 Security: Disable
- Wyłączenie i ponowne włączenie urządzenia może potrwać kilka minut, które należy odczekać zanim będzie można przystąpić do korzystania z bezprzewodowego repeatera, gdy punkt dostępowy zakończy ten proces.

System Restarting! Please wait for a while !

Gratulacje! Etap konfiguracji ustawień został pomyślnie zakończony. Od tej pory można przystąpić do korzystania z funkcji bezprzewodowego punktu dostępowego.

Uwaga: Aby ponownie przeprowadzić Instalację lub jeśli napotkano problem z zalogowaniem się do interfejsu użytkownika, należy wcisnąć i przez 10 sekund przytrzymać przycisk WPS, aż dioda sygnalizująca zasilanie (POWER) zacznie mrugać. Spowoduje to przywrócenie ustawień fabrycznych.

# 6.0 Włączenie/ Wyłączenie sygnalizacji diodami:

Po przeprowadzeniu procedury ustawień i wyłączeniu, a następnie włączeniu repeatera, użytkownik będzie mógł przejść do menu konfiguracji repeatera i zmienić inne parametry według własnego uznania.

 Kliknąć Advanced Settings (Ustawienia zaawansowane) po lewej.

| Client Client Quick Setup WPS Setting   | Advanced Settings<br>These settings are only for more<br>unless you know what effect the | technically a changes will | idianced users who have a sufficient knowledge<br>have on your Broadband router. |
|-----------------------------------------|------------------------------------------------------------------------------------------|----------------------------|----------------------------------------------------------------------------------|
| Advanced Settings     Wireless Security | Fragment Threshold                                                                       | 2346                       | (256-2346)                                                                       |
| System Utility     Configuration        | RTS Threshold<br>Channel Width                                                           | 2347                       | (0-2347)                                                                         |
| • Home                                  | WMM                                                                                      | <ul> <li>Enable</li> </ul> | Disable                                                                          |
|                                         | TX Power.                                                                                | 100 % -                    |                                                                                  |
|                                         | Enable LED OFF mode                                                                      |                            |                                                                                  |
|                                         | Turn off all LED                                                                         |                            |                                                                                  |
|                                         | Turn of all LED except Pl                                                                | DWER LED                   |                                                                                  |

 Odhaczyć pozycję Enable LED OFF (włącz funkcje diody wyłączone) by ustalić działanie diod statusowych: Turn off all LED (wyłącz wszystkie diody): Sygnalizacja diodami zostanie wyłączona.

Turn off all LED except POWER LED (wyłącz wszystkie diody oprócz diody sygnalizującej zasilanie): Sygnalizacja poszczególnych funkcji zostanie wyłączona, A dioda sygnalizująca zasilanie będzie działać.

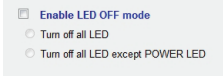

 Kliknąć na Apply (Zastosuj) by zapisać zmiany.

Apply Cancel

Informacje dotyczące zaawansowanych ustawień i innych cech repeatera sieci bezprzewodowej w technologii N, znajdują się w instrukcji obsługi na załączonym CD-ROMie.

Deklaracja CE: Urządzenie spełnia wymogi Dyrektywy1995/5/WE oraz 2006/95/WE Wspólnoty Europejskiej: Oznakowanie CE oraz znak towarowy Logilink®, który jest własnością spółki 2direct GmbH potwierdza, że produkt spełnia podstawowe wymogi właściwych norm oraz dyrektyw. Wykaz spełnianych norm można zamówić na stronie www.logilink.com. Wszelkie znaki towarowe oraz zarejestrowane marki stanowią własność odpowiednich właścieli.